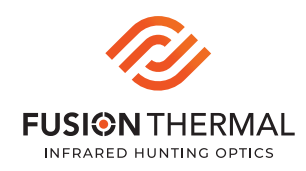

## **WI-FI CONNECTION INSTRUCTIONS**

| 1 Turn on the device and activate the video recording module.                                                                                                    | Settings Wi-Fi |                 |
|----------------------------------------------------------------------------------------------------|----------------|-----------------|
| 2 Ensure Wi-Fi is activated in the <b>Video Recording</b> Settings menu.                                                                                                    | Wi-Fi          |                 |
| <ul> <li>Using a desktop, Mac or mobile device connect to the device's Wi-Fi.<br/>The Wi-Fi name will appear as "TVD_" or your device's serial number.<br/>The default Wi-Fi password is:<br/>12345678</li> </ul> | ✓ InternetWiFi | ₽ <b>\$</b> (i) |
|                                                                                                    | LADH092009     | ê ≑ (j          |
| Open your web browser (Google Chrome is recommended) on your desktop or mobile device, and navigate to the following URL:<br>192.168.0.110                                                                        | NETWORKS       |                 |
|                                                                                                    | Other          |                 |
| 6 Once in the device screen, click on the <b>Files</b> tab to manage stored vide                                                                                                    | 205            |                 |

5 Once in the device screen, click on the **Files** tab to manage stored videos. \***NOTE:** on some mobile devices, you may need to turn the device horizontal to fully view the screen

<sup>6</sup> Click on the green **download** button to save a video file to your desktop or mobile device.

| <b>▲</b> 192.168.0.110 |                                                                                           |  |
|------------------------|-------------------------------------------------------------------------------------------|--|
| Video                  | Media Files Tab File Browser                                                              |  |
| Files<br>Setting       | Memory Usage                                                                              |  |
| Ŭ                      | <ul> <li>Total: 30.9GB          Nuse: 3.1MB ○ Free:         30.9GB     </li> </ul>        |  |
|                        | Filename                                                                                  |  |
|                        | REC_LADH092009_06_10_2022_05- 2022_06_10_05- 3.0MB<br>52-53AM.mp4 53-17<br>Download Video |  |

On desktop, select the desired save location and download the file. On mobile devices, videos will be saved to the camera roll or to your Files app (and can be sent to your camera roll from there).